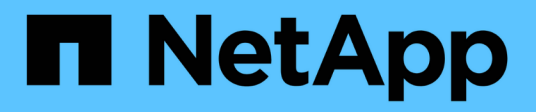

## Gruppo di finestre locali

System Manager Classic

NetApp June 22, 2024

This PDF was generated from https://docs.netapp.com/it-it/ontap-system-manager-classic/online-help-96-97/task\_editing\_local\_windows\_group\_properties.html on June 22, 2024. Always check docs.netapp.com for the latest.

# Sommario

| Gruppo di finestre locali                                                                    | . 1 |
|----------------------------------------------------------------------------------------------|-----|
| Gestione dei gruppi Windows locali con Gestione di sistema - ONTAP 9.7 e versioni precedenti | . 1 |

# Gruppo di finestre locali

## Gestione dei gruppi Windows locali con Gestione di sistema - ONTAP 9.7 e versioni precedenti

È possibile utilizzare Gestione di sistema ONTAP classic (disponibile in ONTAP 9.7 e versioni precedenti) per gestire i gruppi Windows locali. È possibile modificare le proprietà del gruppo, le appartenenze, gli account e assegnare privilegi specifici ai gruppi.

### Modificare le proprietà del gruppo Windows locale

È possibile gestire le appartenenze a gruppi locali aggiungendo e rimuovendo un utente locale, un utente Active Directory o un gruppo Active Directory utilizzando System Manager. È possibile modificare i privilegi assegnati a un gruppo e la relativa descrizione per identificarlo facilmente.

### A proposito di questa attività

Quando si aggiungono membri o si rimuovono membri da un gruppo Windows locale, è necessario tenere presente quanto segue:

- Non è possibile aggiungere o rimuovere utenti dallo speciale gruppo Everyone.
- Non è possibile aggiungere un gruppo Windows locale a un altro gruppo Windows locale.

### Fasi

- 1. Fare clic su **Storage** > **SVM**.
- 2. Selezionare la SVM, quindi fare clic su SVM Settings (Impostazioni SVM).
- 3. Nel riquadro host Users and Groups (utenti e gruppi host), fare clic su Windows.
- 4. Nella scheda gruppi, fare clic su Modifica.
- 5. Specificare un nome per il gruppo e una descrizione per identificare il nuovo gruppo.
- 6. Assegnare un set di privilegi al gruppo.

È possibile selezionare i privilegi dal set predefinito di privilegi supportati.

- 7. Fare clic su Aggiungi per aggiungere utenti al gruppo.
- 8. Nella finestra Aggiungi membri, eseguire una delle seguenti operazioni:
  - Specificare l'utente Active Directory o il gruppo Active Directory da aggiungere a un particolare gruppo locale.
  - · Selezionare gli utenti dall'elenco degli utenti locali disponibili nella macchina virtuale di storage (SVM).
- 9. Fare clic su **Edit** (Modifica).

### Risultati

Le impostazioni locali del gruppo Windows vengono modificate e le modifiche vengono visualizzate nella scheda **gruppi**.

### Creare un gruppo Windows locale

È possibile utilizzare System Manager per creare gruppi Windows locali che possono essere utilizzati per autorizzare l'accesso ai dati contenuti nella macchina virtuale di storage (SVM) tramite una connessione SMB. È inoltre possibile assegnare i privilegi che definiscono i diritti utente o le funzionalità di cui dispone un membro del gruppo durante l'esecuzione delle attività amministrative.

### Prima di iniziare

Il server CIFS deve essere configurato per SVM.

### A proposito di questa attività

• È possibile specificare un nome di gruppo con o senza il nome di dominio locale.

Il dominio locale è il nome del server CIFS per SVM. Ad esempio, se il nome del server CIFS della SVM è "CIFS\_SERVER" e si desidera creare un gruppo "Engineering", è possibile specificare "Engineering" o "CIFS\_SERVER` Engineering" come nome del gruppo.

Quando si utilizza un dominio locale come parte del nome del gruppo, si applicano le seguenti regole:

• È possibile specificare solo il nome di dominio locale per la SVM a cui viene applicato il gruppo.

Ad esempio, se il nome del server CIFS locale è "CIFS\_SERVER", non è possibile specificare "`server\_CORP` group1" come nome del gruppo.

• Non è possibile utilizzare "BUILTIN" come dominio locale nel nome del gruppo.

Ad esempio, non è possibile creare un gruppo con "`BUILTIN` group1" come nome.

• Non è possibile utilizzare un dominio Active Directory come dominio locale nel nome del gruppo.

Ad esempio, non è possibile creare un gruppo denominato "ad\_DOM` group1", dove "`ad\_DOM" è il nome di un dominio Active Directory.

- Non è possibile utilizzare un nome di gruppo già esistente.
- Il nome del gruppo specificato deve soddisfare i seguenti requisiti:
  - Non deve superare i 256 caratteri
  - Non deve terminare in un periodo
  - Non includere virgole
  - Non deve includere i seguenti caratteri stampabili: " / [ ] : | <> + = ; ? \* @
  - Non deve includere caratteri nell'intervallo ASCII da 1 a 31, che non sono stampabili

### Fasi

- 1. Fare clic su **Storage** > **SVM**.
- 2. Selezionare la SVM, quindi fare clic su **SVM Settings** (Impostazioni SVM).
- 3. Nel riquadro host Users and Groups (utenti e gruppi host), fare clic su Windows.
- 4. Nella scheda gruppi, fare clic su Crea.
- 5. Nella finestra di dialogo **Crea gruppo**, specificare un nome per il gruppo e una descrizione che consenta di identificare il nuovo gruppo.
- 6. Assegnare un set di privilegi al gruppo.

È possibile selezionare i privilegi dal set predefinito di privilegi supportati.

- 7. Fare clic su **Aggiungi** per aggiungere utenti al gruppo.
- 8. Nella finestra di dialogo Aggiungi membri al gruppo, eseguire una delle seguenti operazioni:
  - Specificare l'utente Active Directory o il gruppo Active Directory da aggiungere a un particolare gruppo locale.
  - Selezionare gli utenti dall'elenco degli utenti locali disponibili in SVM.
  - Fare clic su **OK**.
- 9. Fare clic su **Create** (Crea).

### Risultati

Il gruppo locale di Windows viene creato e viene elencato nella finestra gruppi.

### Aggiungere account utente a un gruppo locale di Windows

È possibile aggiungere un utente locale, un utente Active Directory o un gruppo Active Directory (se si desidera che gli utenti dispongano dei privilegi associati a tale gruppo) a un gruppo locale di Windows utilizzando System Manager.

### Prima di iniziare

- Il gruppo deve esistere prima di poter aggiungere un utente al gruppo.
- L'utente deve esistere prima di poter aggiungere l'utente a un gruppo.

### A proposito di questa attività

Quando si aggiungono membri a un gruppo Windows locale, è necessario tenere presente quanto segue:

- Non è possibile aggiungere utenti al gruppo speciale *Everyone*.
- Non è possibile aggiungere un gruppo Windows locale a un altro gruppo Windows locale.
- Non è possibile aggiungere un account utente contenente uno spazio nel nome utente utilizzando System Manager.

È possibile rinominare l'account utente o aggiungerlo utilizzando l'interfaccia della riga di comando (CLI).

### Fasi

- 1. Fare clic su **Storage** > **SVM**.
- 2. Selezionare la SVM, quindi fare clic su SVM Settings (Impostazioni SVM).
- 3. Nel riquadro host Users and Groups (utenti e gruppi host), fare clic su Windows.
- 4. Nella scheda **gruppi**, selezionare il gruppo a cui si desidera aggiungere un utente, quindi fare clic su **Aggiungi membri**.
- 5. Nella finestra Aggiungi membri, eseguire una delle seguenti operazioni:
  - Specificare l'utente Active Directory o il gruppo Active Directory da aggiungere a un particolare gruppo locale.
  - Selezionare gli utenti dall'elenco degli utenti locali disponibili nella macchina virtuale di storage (SVM).
- 6. Fare clic su OK.

### Risultati

L'utente aggiunto viene elencato nella scheda Userstab della scheda Groups.

### **Rinominare un gruppo Windows locale**

È possibile utilizzare System Manager per rinominare un gruppo Windows locale e identificarlo più facilmente.

### A proposito di questa attività

- Il nuovo nome del gruppo deve essere creato nello stesso dominio del vecchio nome del gruppo.
- Il nome del gruppo deve soddisfare i seguenti requisiti:
  - Non deve superare i 256 caratteri
  - Non deve terminare in un periodo
  - Non includere virgole
  - Non deve includere i seguenti caratteri stampabili: " / [ ] : | <> + = ; ? \* @
  - · Non deve includere caratteri nell'intervallo ASCII da 1 a 31, che non sono stampabili

### Fasi

- 1. Fare clic su **Storage** > **SVM**.
- 2. Selezionare la SVM, quindi fare clic su **SVM Settings** (Impostazioni SVM).
- 3. Nel riquadro host Users and Groups (utenti e gruppi host), fare clic su Windows.
- 4. Nella scheda gruppi, selezionare il gruppo che si desidera rinominare, quindi fare clic su Rinomina.
- 5. Nella finestra **Rinomina gruppo**, specificare un nuovo nome per il gruppo.

### Risultati

Il nome del gruppo locale viene modificato e il gruppo viene elencato con il nuovo nome nella finestra Groups (gruppi).

### Eliminare un gruppo Windows locale

È possibile utilizzare System Manager per eliminare un gruppo Windows locale da una macchina virtuale di storage (SVM) se il gruppo non è più necessario per determinare i diritti di accesso ai dati contenuti nella SVM o per assegnare i diritti utente (privilegi) della SVM ai membri del gruppo.

### A proposito di questa attività

- La rimozione di un gruppo locale rimuove i record di appartenenza del gruppo.
- Il file system non viene modificato.

I descrittori di protezione di Windows su file e directory che fanno riferimento a questo gruppo non vengono modificati.

- Impossibile eliminare il gruppo speciale "Everyone".
- Non è possibile eliminare gruppi incorporati come BUILTIN/Administrators e BUILTIN/Users.

### Fasi

- 1. Fare clic su **Storage** > **SVM**.
- 2. Selezionare la SVM, quindi fare clic su SVM Settings (Impostazioni SVM).
- 3. Nel riquadro host Users and Groups (utenti e gruppi host), fare clic su Windows.

- 4. Nella scheda gruppi, selezionare il gruppo che si desidera eliminare, quindi fare clic su Elimina.
- 5. Fare clic su Delete (Elimina).

### Risultati

Il gruppo locale viene cancellato insieme ai relativi record di appartenenza.

### Creare un account utente Windows locale

È possibile utilizzare System Manager per creare un account utente Windows locale da utilizzare per autorizzare l'accesso ai dati contenuti nella macchina virtuale di storage (SVM) tramite una connessione SMB. È inoltre possibile utilizzare account utente Windows locali per l'autenticazione durante la creazione di una sessione CIFS.

### Prima di iniziare

• Il server CIFS deve essere configurato per SVM.

### A proposito di questa attività

Un nome utente Windows locale deve soddisfare i seguenti requisiti:

- Non deve superare i 20 caratteri
- · Non deve terminare in un periodo
- Non includere virgole
- Non deve includere i seguenti caratteri stampabili: " / [ ] : | <> + = ; ? \* @
- Non deve includere caratteri nell'intervallo ASCII da 1 a 31, che non sono stampabili

La password deve soddisfare i seguenti criteri:

- · Deve essere composto da almeno sei caratteri
- · Non deve contenere il nome dell'account utente
- Deve contenere almeno tre caratteri delle seguenti quattro categorie:
  - · Caratteri maiuscoli inglesi (Dalla A alla Z)
  - Caratteri minuscoli inglesi (da a a z)
  - Base 10 cifre (da 0 a 9)
  - Caratteri speciali: ~ ! @ 0 ^ & \* \_ + = ` | ( ) [ ] : ; " ' <> , . ? /

#### Fasi

- 1. Fare clic su **Storage** > **SVM**.
- 2. Selezionare la SVM, quindi fare clic su SVM Settings (Impostazioni SVM).
- 3. Nel riquadro host Users and Groups (utenti e gruppi host), fare clic su Windows.
- 4. Nella scheda utenti, fare clic su Crea.
- 5. Specificare un nome per l'utente locale.
- 6. Specificare il nome completo dell'utente locale e una descrizione che consenta di identificare il nuovo utente.
- 7. Inserire una password per l'utente locale e confermarla.

La password deve soddisfare i requisiti.

- 8. Fare clic su Add (Aggiungi) per assegnare l'appartenenza al gruppo all'utente.
- Nella finestra Add Groups (Aggiungi gruppi), selezionare i gruppi dall'elenco dei gruppi disponibili nella SVM.
- 10. Selezionare **Disable this account** (Disattiva questo account) per disattivare questo account dopo la creazione dell'utente.
- 11. Fare clic su **Create** (Crea).

### Risultati

Viene creato l'account utente Windows locale e viene assegnata l'appartenenza ai gruppi selezionati. L'account utente è elencato nella scheda **utenti**.

### Modificare le proprietà degli utenti Windows locali

È possibile utilizzare System Manager per modificare un account utente Windows locale se si desidera modificare il nome completo o la descrizione di un utente esistente o se si desidera attivare o disattivare l'account utente. È inoltre possibile modificare le appartenenze al gruppo assegnate all'account utente.

### Fasi

- 1. Fare clic su **Storage** > **SVM**.
- 2. Selezionare la SVM, quindi fare clic su SVM Settings (Impostazioni SVM).
- 3. Nel riquadro host Users and Groups (utenti e gruppi host), fare clic su Windows.
- 4. Nella scheda utenti, fare clic su Modifica.
- 5. Nella finestra Modify User (Modifica utente), apportare le modifiche richieste.
- 6. Fare clic su **Modify** (Modifica).

### Risultati

Gli attributi dell'account utente Windows locale vengono modificati e visualizzati nella scheda utenti.

### Assegnare le appartenenze di gruppo a un account utente

È possibile utilizzare System Manager per assegnare l'appartenenza a un gruppo a un account utente se si desidera che un utente disponga dei privilegi associati a un determinato gruppo.

### Prima di iniziare

- Il gruppo deve esistere prima di poter aggiungere un utente al gruppo.
- L'utente deve esistere prima di poter aggiungere l'utente a un gruppo.

### A proposito di questa attività

Non è possibile aggiungere utenti al gruppo speciale Everyone.

### Fasi

- 1. Fare clic su **Storage** > **SVM**.
- 2. Selezionare la SVM, quindi fare clic su SVM Settings (Impostazioni SVM).
- 3. Nel riquadro host Users and Groups (utenti e gruppi host), fare clic su Windows.
- 4. Nella scheda **utenti**, selezionare l'account utente a cui si desidera assegnare l'appartenenza al gruppo, quindi fare clic su **Aggiungi al gruppo**.

- 5. Nella finestra **Add Groups** (Aggiungi gruppi), selezionare i gruppi ai quali si desidera aggiungere l'account utente.
- 6. Fare clic su **OK**.

### Risultati

All'account utente viene assegnata l'appartenenza a tutti i gruppi selezionati e l'utente dispone dei privilegi associati a tali gruppi.

### **Rinominare un utente Windows locale**

È possibile utilizzare System Manager per rinominare un account utente Windows locale e identificare più facilmente l'utente locale.

### A proposito di questa attività

- Il nuovo nome utente deve essere creato nello stesso dominio del nome utente precedente.
- Il nome utente specificato deve soddisfare i seguenti requisiti:
  - Non deve superare i 20 caratteri
  - Non deve terminare in un periodo
  - Non includere virgole
  - Non deve includere i seguenti caratteri stampabili: " / [ ] : | <> + = ; ? \* @
  - Non deve includere caratteri nell'intervallo ASCII da 1 a 31, che non sono stampabili

### Fasi

- 1. Fare clic su **Storage** > **SVM**.
- 2. Selezionare la SVM, quindi fare clic su **SVM Settings** (Impostazioni SVM).
- 3. Nel riquadro host Users and Groups (utenti e gruppi host), fare clic su Windows.
- 4. Nella scheda **utenti**, selezionare l'utente che si desidera rinominare, quindi fare clic su **Rinomina**.
- 5. Nella finestra Rename User (Rinomina utente), specificare un nuovo nome per l'utente.
- 6. Confermare il nuovo nome, quindi fare clic su Rinomina.

### Risultati

Il nome utente viene modificato e il nuovo nome viene elencato nella scheda utenti.

### Reimpostare la password di un utente locale di Windows

È possibile utilizzare System Manager per reimpostare la password di un utente locale di Windows. Ad esempio, se la password corrente viene compromessa o se l'utente ha dimenticato la password, potrebbe essere necessario reimpostarla.

### A proposito di questa attività

La password impostata deve soddisfare i seguenti criteri:

- Deve essere composto da almeno sei caratteri
- · Non deve contenere il nome dell'account utente
- Deve contenere almeno tre caratteri delle seguenti quattro categorie:
  - Caratteri maiuscoli inglesi (Dalla A alla Z)

- Caratteri minuscoli inglesi (da a a z)
- Base 10 cifre (da 0 a 9)
- Caratteri speciali: ~ ! @ 0 ^ & \* \_ + = ` | ( ) [ ] : ; " ' < > , . ? /

### Fasi

- 1. Fare clic su **Storage** > **SVM**.
- 2. Selezionare la SVM, quindi fare clic su SVM Settings (Impostazioni SVM).
- 3. Nel riquadro host Users and Groups (utenti e gruppi host), fare clic su Windows.
- 4. Nella scheda **utenti**, selezionare l'utente di cui si desidera reimpostare la password, quindi fare clic su **Imposta password**.
- 5. Nella finestra di dialogo Reset Password, impostare una nuova password per l'utente.
- 6. Confermare la nuova password, quindi fare clic su Reset.

### Eliminare un account utente Windows locale

È possibile utilizzare System Manager per eliminare un account utente Windows locale da una macchina virtuale di storage (SVM) se l'account utente non è più richiesto per l'autenticazione CIFS locale al server CIFS della SVM o per determinare i diritti di accesso ai dati contenuti nella SVM.

### A proposito di questa attività

- · Gli utenti standard come Administrator non possono essere eliminati.
- ONTAP rimuove i riferimenti all'utente locale cancellato dal database del gruppo locale, dall'appartenenza all'utente locale e dal database dei diritti utente.

### Fasi

- 1. Fare clic su **Storage** > **SVM**.
- 2. Selezionare la SVM, quindi fare clic su SVM Settings (Impostazioni SVM).
- 3. Nel riquadro host Users and Groups (utenti e gruppi host), fare clic su Windows.
- 4. Nella scheda utenti, selezionare l'account utente che si desidera eliminare, quindi fare clic su Elimina.
- 5. Fare clic su **Delete** (Elimina).

### Risultati

L'account utente locale viene eliminato insieme alle voci di appartenenza al gruppo.

### La finestra di Windows

È possibile utilizzare System Manager per utilizzare la finestra di Windows. La finestra di Windows consente di mantenere un elenco di utenti e gruppi Windows locali per ciascuna macchina virtuale di storage (SVM) nel cluster. È possibile utilizzare utenti e gruppi Windows locali per l'autenticazione e la mappatura dei nomi.

### Scheda Users (utenti)

È possibile utilizzare la scheda Users (utenti) per visualizzare gli utenti Windows locali di una SVM.

### Pulsanti di comando

• Crea

Apre la finestra di dialogo Create User (Crea utente), che consente di creare un account utente Windows locale da utilizzare per autorizzare l'accesso ai dati contenuti nella SVM tramite una connessione SMB.

### • Modifica

Apre la finestra di dialogo Edit User (Modifica utente), che consente di modificare le proprietà degli utenti Windows locali, ad esempio le appartenenze ai gruppi e il nome completo. È inoltre possibile attivare o disattivare l'account utente.

### • Elimina

Apre la finestra di dialogo Delete User (Elimina utente), che consente di eliminare un account utente Windows locale da una SVM, se non è più necessario.

### Aggiungi al gruppo

Apre la finestra di dialogo Add Groups (Aggiungi gruppi), che consente di assegnare l'appartenenza al gruppo a un account utente se si desidera che l'utente disponga di privilegi associati a tale gruppo.

### Imposta password

Apre la finestra di dialogo Reset Password (Ripristina password), che consente di reimpostare la password di un utente locale di Windows. Ad esempio, se la password è compromessa o se l'utente ha dimenticato la password, potrebbe essere necessario reimpostarla.

### Rinomina

Apre la finestra di dialogo Rinomina utente, che consente di rinominare un account utente Windows locale per identificarlo più facilmente.

### • Aggiorna

Aggiorna le informazioni nella finestra.

### Elenco utenti

### • Nome

Visualizza il nome dell'utente locale.

Nome completo

Visualizza il nome completo dell'utente locale.

### Account disattivato

Visualizza se l'account utente locale è attivato o disattivato.

Descrizione

Visualizza la descrizione dell'utente locale.

### Area User Details (Dettagli utente)

### • Gruppo

Visualizza l'elenco dei gruppi in cui l'utente è membro.

### Scheda gruppi

È possibile utilizzare la scheda Groups (gruppi) per aggiungere, modificare o eliminare i gruppi Windows locali di una SVM.

### Pulsanti di comando

### Crea

Apre la finestra di dialogo Create Group (Crea gruppo), che consente di creare gruppi Windows locali che possono essere utilizzati per autorizzare l'accesso ai dati contenuti nelle SVM tramite una connessione SMB.

### • Modifica

Apre la finestra di dialogo Modifica gruppo, che consente di modificare le proprietà locali del gruppo Windows, ad esempio i privilegi assegnati al gruppo e la descrizione del gruppo.

### • Elimina

Apre la finestra di dialogo Delete Group (Elimina gruppo), che consente di eliminare un gruppo Windows locale da una SVM, se non è più necessario.

### Aggiungi membri

Apre la finestra di dialogo Aggiungi membri, che consente di aggiungere utenti locali o Active Directory o gruppi Active Directory al gruppo locale di Windows.

### • Rinomina

Apre la finestra di dialogo Rinomina gruppo, che consente di rinominare un gruppo Windows locale per identificarlo più facilmente.

### Aggiorna

Aggiorna le informazioni nella finestra.

### Elenco gruppi

### • Nome

Visualizza il nome del gruppo locale.

### Descrizione

Visualizza la descrizione di questo gruppo locale.

### Area Dettagli gruppi

### • Privilegi

Visualizza l'elenco dei privilegi associati al gruppo selezionato.

### • Utenti

Visualizza l'elenco degli utenti locali associati al gruppo selezionato.

### Informazioni sul copyright

Copyright © 2024 NetApp, Inc. Tutti i diritti riservati. Stampato negli Stati Uniti d'America. Nessuna porzione di questo documento soggetta a copyright può essere riprodotta in qualsiasi formato o mezzo (grafico, elettronico o meccanico, inclusi fotocopie, registrazione, nastri o storage in un sistema elettronico) senza previo consenso scritto da parte del detentore del copyright.

Il software derivato dal materiale sottoposto a copyright di NetApp è soggetto alla seguente licenza e dichiarazione di non responsabilità:

IL PRESENTE SOFTWARE VIENE FORNITO DA NETAPP "COSÌ COM'È" E SENZA QUALSIVOGLIA TIPO DI GARANZIA IMPLICITA O ESPRESSA FRA CUI, A TITOLO ESEMPLIFICATIVO E NON ESAUSTIVO, GARANZIE IMPLICITE DI COMMERCIABILITÀ E IDONEITÀ PER UNO SCOPO SPECIFICO, CHE VENGONO DECLINATE DAL PRESENTE DOCUMENTO. NETAPP NON VERRÀ CONSIDERATA RESPONSABILE IN ALCUN CASO PER QUALSIVOGLIA DANNO DIRETTO, INDIRETTO, ACCIDENTALE, SPECIALE, ESEMPLARE E CONSEQUENZIALE (COMPRESI, A TITOLO ESEMPLIFICATIVO E NON ESAUSTIVO, PROCUREMENT O SOSTITUZIONE DI MERCI O SERVIZI, IMPOSSIBILITÀ DI UTILIZZO O PERDITA DI DATI O PROFITTI OPPURE INTERRUZIONE DELL'ATTIVITÀ AZIENDALE) CAUSATO IN QUALSIVOGLIA MODO O IN RELAZIONE A QUALUNQUE TEORIA DI RESPONSABILITÀ, SIA ESSA CONTRATTUALE, RIGOROSA O DOVUTA A INSOLVENZA (COMPRESA LA NEGLIGENZA O ALTRO) INSORTA IN QUALSIASI MODO ATTRAVERSO L'UTILIZZO DEL PRESENTE SOFTWARE ANCHE IN PRESENZA DI UN PREAVVISO CIRCA L'EVENTUALITÀ DI QUESTO TIPO DI DANNI.

NetApp si riserva il diritto di modificare in qualsiasi momento qualunque prodotto descritto nel presente documento senza fornire alcun preavviso. NetApp non si assume alcuna responsabilità circa l'utilizzo dei prodotti o materiali descritti nel presente documento, con l'eccezione di quanto concordato espressamente e per iscritto da NetApp. L'utilizzo o l'acquisto del presente prodotto non comporta il rilascio di una licenza nell'ambito di un qualche diritto di brevetto, marchio commerciale o altro diritto di proprietà intellettuale di NetApp.

Il prodotto descritto in questa guida può essere protetto da uno o più brevetti degli Stati Uniti, esteri o in attesa di approvazione.

LEGENDA PER I DIRITTI SOTTOPOSTI A LIMITAZIONE: l'utilizzo, la duplicazione o la divulgazione da parte degli enti governativi sono soggetti alle limitazioni indicate nel sottoparagrafo (b)(3) della clausola Rights in Technical Data and Computer Software del DFARS 252.227-7013 (FEB 2014) e FAR 52.227-19 (DIC 2007).

I dati contenuti nel presente documento riguardano un articolo commerciale (secondo la definizione data in FAR 2.101) e sono di proprietà di NetApp, Inc. Tutti i dati tecnici e il software NetApp forniti secondo i termini del presente Contratto sono articoli aventi natura commerciale, sviluppati con finanziamenti esclusivamente privati. Il governo statunitense ha una licenza irrevocabile limitata, non esclusiva, non trasferibile, non cedibile, mondiale, per l'utilizzo dei Dati esclusivamente in connessione con e a supporto di un contratto governativo statunitense in base al quale i Dati sono distribuiti. Con la sola esclusione di quanto indicato nel presente documento, i Dati non possono essere utilizzati, divulgati, riprodotti, modificati, visualizzati o mostrati senza la previa approvazione scritta di NetApp, Inc. I diritti di licenza del governo degli Stati Uniti per il Dipartimento della Difesa sono limitati ai diritti identificati nella clausola DFARS 252.227-7015(b) (FEB 2014).

### Informazioni sul marchio commerciale

NETAPP, il logo NETAPP e i marchi elencati alla pagina http://www.netapp.com/TM sono marchi di NetApp, Inc. Gli altri nomi di aziende e prodotti potrebbero essere marchi dei rispettivi proprietari.